## アカウント情報を更新する方法

## (※ご確認ください)ログインIDを変更する場合

 ・ 異動等によりログインID(メールアドレス)を変更する場合、既存のアカウントを更新するのでは
 なく新規ユーザー申請を行ってください(\*)。

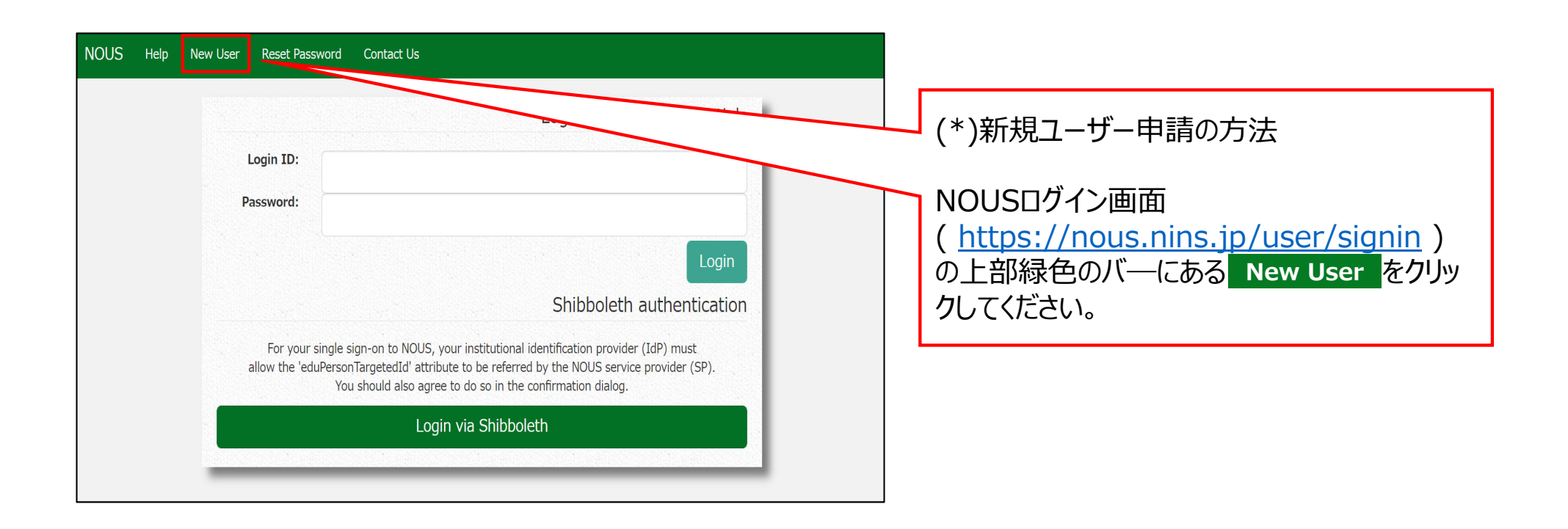

## アカウント情報を更新する方法

| Change                                    | Password My Profile                                                            | Contact Us Single Sig                                   | n-on Setting                                                                                                    |                         |                     |             | Lo                                  | ogin User: 🏾 🖬                                |           |        |           |           |           |        |          |            |             |         |          |          |          |           |            |
|-------------------------------------------|--------------------------------------------------------------------------------|---------------------------------------------------------|----------------------------------------------------------------------------------------------------|-------------------------|---------------------|-------------|-------------------------------------|-----------------------------------------------|-----------|--------|-----------|-----------|-----------|--------|----------|------------|-------------|---------|----------|----------|----------|-----------|------------|
| My Pa                                     | ige                                                                            |                                                         |                                                                                                    |                         |                     |             |                                     |                                               | Ι.        | _      |           |           |           |        |          |            |             |         |          |          |          |           |            |
| 新規申請                                      | /New applications:                                                             |                                                         |                                                                                                    |                         |                     | Shares      |                                     |                                               |           | 1      |           |           |           | - ~~   |          |            |             |         |          |          | _        |           |            |
| 年度                                        | 分類                                                                             | 代表者                                                     | タイトル                                                                                                    | 役                       | 朝                   |             |                                     | 最終<br>ST 更<br>新日                              | $\square$ | )<br>匝 | JOI<br>画面 | JS(<br>i左 | こロ・<br>上の | ク<br>1 | ンし<br>My | 八 N<br>Pro | ∕ly<br>file | Pa<br>; | ag<br>を! | e^<br>クリ | <入<br>ック | 、って<br>して | こくた<br>こくた |
| Sta                                       | art : new application                                                          |                                                         |                                                                                                    |                         |                     |             |                                     |                                               |           |        |           |           |           |        |          |            |             |         |          |          |          |           |            |
|                                           |                                                                                |                                                         |                                                                                                    |                         |                     |             |                                     |                                               |           |        |           |           |           |        |          |            |             |         |          |          |          |           |            |
| 採択済課<br><b>年度</b>                         | 題/Approved applica<br>分類                                                       | itions:<br>代表者                                          | タイトル                                                                                                    | 役割                      | 通知書                 | 追加/出張申請     | 報告書                                 | 繼統申請                                          |           |        |           |           |           |        |          |            |             |         |          |          |          |           |            |
| 採択済課<br><b>年度</b><br>2020                 | 題/Approved applica<br>分類<br>NIBB-genomics_z                                    | itions:<br>代表者<br>记录:理                                  | タイトル<br>- 1001 1 Jan 2001.000.000                                                                                                    | <b>後割</b><br>代表者        | 道知書<br>notification | 追加∕出張申請     | 報告書<br>apply upload                 | 継続申請<br>d continue                            |           |        |           |           |           |        |          |            |             |         |          |          |          |           |            |
| 採択済課<br>年度<br>2020<br>2019                | 題/Approved applica<br>分類<br>NIBB-genomics_z<br>NIBB-genomics                   | tions:<br>代表者<br>注册 :評                                  | 94154<br>- Calence III (1970)<br>- Mada (20<br>- Workshoft) - Sito (2011)<br>- Mada (20)                                                                                                    | <b>後割</b><br>代表者<br>代表者 | 道知書<br>notification | 追加/出强申請<br> | 報告書<br>apply upload<br>apply upload | <mark>継続申請</mark><br>d continue<br>d continue |           |        |           |           |           |        |          |            |             |         |          |          |          |           |            |
| 採択済課<br><b>年度</b><br>2020<br>2019<br>昨年度採 | 題/Approved applica<br>分類<br>NIBB-genomics_z<br>NIBB-genomics<br>訳済課題/Completed | itions:<br>代表컵<br>: : : : : : : : : : : : : : : : : : : | 9450<br>- 1000 - 1000 (2000, 2000, 200<br>- 2000, 300<br>- 2000, 3000, 300<br>- 2000, 300<br>- 2000, 3000<br>- 2000, 3000<br>- 2000, 300<br>- 2000, 300<br>- 2000, 300<br>- 2000, 30 | <b>後期</b><br>代表者<br>代表者 | 通知書<br>notification | 追加/出張申請<br> | 制合書<br>apply uplead<br>apply uplead | 縦続申請<br>d continue<br>d continue              |           |        |           |           |           |        |          |            |             |         |          |          |          |           |            |

| My Pag    |                  |                 |        |    |    |   |              |          | Login U  |   |                           |
|-----------|------------------|-----------------|--------|----|----|---|--------------|----------|----------|---|---------------------------|
| My P      | rofile           |                 |        |    |    |   |              |          |          |   |                           |
| Please se | lect profile ID. |                 |        |    |    |   |              |          |          |   | 更新予定のアカウントの[ID]をクリックしてくださ |
| ID        | 氏名               | Family<br>First | e-mail | 所属 | 部局 | 職 | Phone<br>FAX | Under 35 | ORCID ID |   |                           |
| 9927      | <u></u>          | ad dana         |        |    |    |   | 0564557119   | auc      |          |   |                           |
|           |                  |                 |        |    |    |   |              |          |          |   |                           |
|           |                  |                 |        |    |    |   |              |          |          |   |                           |
|           |                  |                 |        |    |    |   |              |          |          |   |                           |
|           |                  |                 |        |    |    |   |              |          |          |   |                           |
|           |                  |                 |        |    |    |   |              |          |          |   |                           |
|           |                  |                 |        |    |    |   |              |          |          |   |                           |
|           |                  |                 |        |    |    |   |              |          |          |   |                           |
|           |                  |                 |        |    |    |   |              |          |          | ] |                           |

| My Page     |                  |                       |                               |            |            |    |              |          | Login    | gin U                   |
|-------------|------------------|-----------------------|-------------------------------|------------|------------|----|--------------|----------|----------|-------------------------|
| My Pr       | ofile            |                       |                               |            |            |    |              |          |          |                         |
| Please sele | ect profile ID.  |                       |                               |            |            |    |              |          |          |                         |
| ID          | 氏名               | Family<br>First       | e-mail                        | 所属         | 部局         | 職  | Phone<br>FAX | Under 35 | ORCID iD | 「所属]の edit をクリックしてください。 |
| 9927        |                  | Checker<br>Secure     | avienik <sup>a</sup> alviewys | 自然科学研究機構   | 岡崎統合事務センター | 40 | 0564557133   |          |          |                         |
| Selected p  | rofile ID : 9927 | ,Please click a butto | on.                           |            |            |    |              |          |          |                         |
| 所属(Affil    | iation)          |                       | edit cui ot                   | osolete    |            |    |              |          |          | _                       |
| 学生保険加       | 加入確認書(Form       | 11)                   | new v eo                      | dit submit |            |    |              |          |          |                         |
|             |                  |                       |                               |            |            |    |              |          |          |                         |
|             |                  |                       |                               |            |            |    |              |          |          |                         |
|             |                  |                       |                               |            |            |    |              |          |          |                         |
|             |                  |                       |                               |            |            |    |              |          |          |                         |
|             |                  |                       |                               |            |            |    |              |          |          |                         |
|             |                  |                       |                               |            |            |    |              |          |          |                         |

| y Page          |                 |                        |                |                                |            |           |     |                           |                  |          | Le |                            |
|-----------------|-----------------|------------------------|----------------|--------------------------------|------------|-----------|-----|---------------------------|------------------|----------|----|----------------------------|
| My Profi        | ile             |                        |                |                                |            |           |     |                           |                  |          |    |                            |
| Please select p | rofile ID.      |                        |                |                                |            |           |     |                           |                  |          |    |                            |
| ID              | 氏名              | Family<br>First        | e-mail         |                                | 所民         | 85.65     | R.  | Phone<br>FAX              | Under 35         | ORCID ID |    |                            |
|                 | e se            | automatic<br>Technical | and the second |                                | 10178-738- | REF ANING | 16- | STREET, LL<br>STREET, LLS | ·                |          |    | 必要な項目を編集しくくたさい。            |
| Please add you  | ir affiliation. |                        |                |                                |            |           |     |                           |                  |          |    |                            |
|                 |                 | 氏名 (Name in            | Japanese)      | in the                         |            |           |     | (Full name                | if non Japanese) |          |    |                            |
|                 |                 | 姓 (Family Name i       | in English)    | line at 1                      |            |           |     |                           |                  |          |    |                            |
|                 |                 | 名 (First Name i        | in English)    | A second                       |            |           |     |                           |                  |          |    |                            |
|                 |                 | メールアドレス (Emai          | il address)    | www.www.com.w.y                |            |           |     |                           |                  |          |    |                            |
|                 |                 | メールアドレス2 (Email        | address2)      |                                |            |           |     |                           |                  |          |    |                            |
|                 |                 | 所属機問                   | (Institute)    | and a matrix of a              |            |           |     |                           |                  |          |    |                            |
|                 |                 | 部局 (De                 | epartment)     | Profile Service                |            |           |     |                           |                  |          |    |                            |
|                 |                 | 12                     | (Job Title)    | - <u></u>                      |            |           |     | _                         |                  |          |    |                            |
|                 |                 | 電話番号 (F                | Phone no.)     | ALCONOMIC .                    |            |           |     |                           |                  |          |    |                            |
|                 |                 | FAX番号                  | (FAX no.)      | Contractor                     |            |           |     |                           |                  |          |    |                            |
|                 |                 | 生年 (Yea                | ar Of Birth)   | ○ 西暦年入力                        |            |           |     |                           |                  |          |    |                            |
|                 |                 |                        |                | <ul> <li>答えない</li> </ul>       |            |           |     |                           |                  |          |    |                            |
|                 |                 | 性別                     | (Gender)       | 答えない                           |            |           |     | ~                         |                  |          |    | 両両がグレーのままアカウント情報を編集できか     |
| 料研畫             | 研究者番号 (MEXT/J:  | SPS KAKENHI Researche  | r Number)      |                                |            |           |     |                           |                  |          |    |                            |
|                 |                 |                        | ORCID ID       | Begister or Connect your ORCII | aid        |           |     |                           |                  |          |    | い提会 両両下の undate をクリックしてくださ |
|                 |                 | BB (                   | (Country)      | Lour                           |            |           |     | ~                         |                  |          |    |                            |
|                 |                 | 学位取得年(Year O           | )f Degree)     | LULS .                         |            |           |     |                           |                  |          |    | い 編集可能か状能にかります             |
|                 |                 |                        |                | Back Go                        |            |           |     |                           |                  |          |    | マッミキリアになっていいても、シット         |
|                 |                 |                        |                |                                |            |           |     |                           |                  |          |    |                            |

| y Page                       |                            |                                |             |            |     |                          |                     | Timeout Count: 03:59 |
|------------------------------|----------------------------|--------------------------------|-------------|------------|-----|--------------------------|---------------------|----------------------|
| My Profile                   |                            |                                |             |            |     |                          |                     |                      |
| 100 A-16 A-164               |                            |                                |             |            |     |                          |                     |                      |
| Please select profile ID.    |                            |                                |             |            |     |                          |                     |                      |
| ID 氏名 Fa                     | mily<br>rst e-mail         |                                | 所國          | 部局         | -   | Phone<br>FAX             | Under 35            | ORCID ID             |
| ••• • ו 5                    | versioner<br>versioner     | lances.                        | 10476-738-e | THE ANY NO | 16- | 210-002-00<br>210-002-00 | 1                   |                      |
| Please add your affiliation. |                            |                                |             |            |     |                          |                     |                      |
|                              | 形名 (Name in Jananese)      | 6 Pr                           |             |            |     | (Full na                 | me if non Japanese) |                      |
|                              | 姓 (Family Name in English) | No.                            |             |            |     |                          |                     |                      |
|                              | 名 (First Name in English)  | Normal Contraction             |             |            |     |                          |                     |                      |
|                              | メールアドレス (Email address)    | wante car o y                  |             |            |     |                          |                     |                      |
| -×                           | -ルアドレス2 (Email address2)   |                                |             |            |     |                          |                     |                      |
|                              | 所属機問 (Institute)           | - 104 × 11204 C                |             |            |     |                          |                     |                      |
|                              | 部局 (Department)            | Rectification to the second    |             |            |     |                          |                     |                      |
|                              | 職 (Job Title)              |                                |             |            |     |                          |                     |                      |
|                              | 電話番号 (Phone no.)           | See State                      |             |            |     |                          |                     |                      |
|                              | FAX番号 (FAX no.)            | Sector State                   |             |            |     |                          |                     |                      |
|                              | 生年 (Year Of Birth)         | ○ 西曆年入力                        |             |            |     |                          | -                   |                      |
|                              |                            | ● 答えない                         |             |            |     |                          |                     |                      |
|                              | 性别 (Gender)                | 答えない                           |             |            |     | ~                        |                     |                      |
| 科研養研究者番号 (MEXT/JSPS K        | AKENHI Researcher Number)  |                                |             |            |     |                          |                     |                      |
|                              | ORCID ID                   | Register or Connect your ORCII |             |            |     |                          |                     |                      |
|                              | 国籍 (Country)               | Learn                          |             |            |     | ~                        |                     |                      |
|                              | 学位取得年(Year Of Degree)      | 20.6                           |             |            |     |                          |                     |                      |
|                              |                            | Back Go                        |             |            |     |                          |                     |                      |

| My Page                                                                                                 |                                                                                                    | Timeout Count: 03:59:31 Logi |                         |
|----------------------------------------------------------------------------------------------------|----------------------------------------------------------------------------------------------------|------------------------------|-------------------------|
| メールアトレス2 (Email address2)                                                                               |                                                                                                    |                              |                         |
| 所属機関 (Institute)                                                                                        | (A1.1716C                                                                                                    |                              |                         |
| 部局 (Department)                                                                                         | an year of the second second s |                              |                         |
| 職 (Job Title)                                                                                           | he .                                                                                                    |                              | ᅏᆱᆓᆍᅷᇬᄱᆝᆙᆂᄞᇬᄧᄵᄳᇧᇅᄜᅷ     |
| 電話番号 (Phone no.)                                                                                        | di Badh                                                                                                    |                              | 唯認                      |
| FAX番号 (FAX no.)                                                                                         | CONCULS.                                                                                                    |                              | る説明を確認し、のK をクリックしてください。 |
| 生年 (Year Of Birth)                                                                                      | 111                                                                                                    |                              |                         |
| 性別 (Gender)                                                                                             | 9.5. ×                                                                                                    |                              |                         |
| 科研費研究者番号 (MEXT/JSPS KAKENHI Researcher<br>Number)                                                       |                                                                                                    |                              |                         |
| ORCID ID                                                                                                |                                                                                                    |                              |                         |
| 国籍(Country)                                                                                             | · · · · · · · · · · · · · · · · · · ·                                                                                                    |                              |                         |
| 学位取得年(Year Of Degree)                                                                                   | 2 N                                                                                                    |                              |                         |
| <ul> <li>申請書</li> <li>るともも<br/>れます。</li> <li>また、<br/>以上の</li> <li>研究者(等)の情報</li> <li>てください。)</li> </ul> | に記載された個人情報は、申請を行う研究代表者の同意のもと、公薬の審査に必要な範囲で自然科学研究機構に超要<br>に、自然科学研究機構、および申録のあった当該研究機関における共同利用・共同研究の途行ならびにまか<br>一個人名、所属、職名については、MOUSICおける申録書作成時に画面に表示す<br>目的以外に申録書に記載された個人情報が使用されることはおい<br>主登録・愛要するには、上記地定に同意いたが、「あかののます。よろしければRegisterを押してください」(同意できない場合                                                                                                    | c使用き<br>はCancelで戻っ           |                         |
|                                                                                                    | OK met                                                                                                    |                              |                         |

| ige              |                   |                            |          |                                                                                                    |                         |                       |     |                                   |                     | Timeout Count: 04:00 |
|------------------|-------------------|----------------------------|----------|----------------------------------------------------------------------------------------------------|-------------------------|-----------------------|-----|-----------------------------------|---------------------|----------------------|
| My Profi         | ile               |                            |          |                                                                                                    |                         |                       |     |                                   |                     |                      |
| Please select or | rofile ID         |                            |          |                                                                                                    |                         |                       |     |                                   |                     |                      |
|                  | ione io.          |                            |          |                                                                                                    |                         |                       |     |                                   |                     |                      |
| ID               | 氏名                | Family<br>First            | e-mail   |                                                                                                    | 所属                      | 品格                    | 職   | Phone<br>FAX                      | Under 35            | ORCID ID             |
| 0007             | 4.68              | Tableson<br>Second         |          | an org                                                                                                    | arteer SeA              | and the second second | n   | entra de la<br>Childre de la      | ·                   |                      |
| a ta             | 6.05              | Tri Dana<br>Recent         | manager  | and the first state of the state of the stat | 0 <sup>4</sup> 248.2083 | 第2月今日2日 マイ            | 1.1 | te de servicies<br>Transformentes |                     |                      |
| Do you really a  | dd an affiliation |                            |          |                                                                                                    |                         |                       |     |                                   |                     |                      |
|                  |                   | 质名 (Name in Jap            | anese)   |                                                                                                    |                         |                       |     | (Full nan                         | me if non Japanese) |                      |
|                  |                   | 姓 (Family Name in Er       | nglish)  | 10.54 C                                                                                                    |                         |                       |     |                                   |                     |                      |
|                  |                   | 名 (First Name in Er        | nglish)  | No. of Contract of Contract of |                         |                       |     |                                   |                     |                      |
|                  |                   | メールアドレス (Email ad          | ldress)  | or and the state of                                                                                                    |                         |                       |     |                                   |                     |                      |
|                  |                   | メールアドレス2 (Email add        | iress2)  |                                                                                                    |                         |                       |     |                                   |                     |                      |
|                  |                   | 所属機関 (Ins                  | titute)  | O fer verfære                                                                                                    |                         |                       |     |                                   |                     |                      |
|                  |                   | 部局 (Depart                 | tment)   | - en fort-en fors-                                                                                                    |                         |                       |     |                                   |                     |                      |
|                  |                   | 職 (Jot                     | o Title) | 82                                                                                                    |                         |                       |     |                                   |                     |                      |
|                  |                   | 電話番号 (Phor                 | ne no.)  | note stim                                                                                                    |                         |                       |     |                                   |                     |                      |
|                  |                   | FAX番号 (FA                  | IX no.)  | na se este este este este este este este                                                                                                    |                         |                       |     |                                   |                     |                      |
|                  |                   | 生年 (Year Of                | Birth)   |                                                                                                    |                         |                       |     |                                   |                     |                      |
|                  |                   | 性別(Ge                      | nder)    | 答えない                                                                                                    |                         |                       |     | *                                 |                     |                      |
| 科研撰研             | 研究者做号 (MEXT/.     | JSPS KAKENHI Researcher Nu | imber)   |                                                                                                    |                         |                       |     |                                   |                     |                      |
|                  |                   | OR                         | CID ID   |                                                                                                    |                         |                       |     |                                   |                     |                      |
|                  |                   | 国語 (Cou                    | intry)   |                                                                                                    |                         |                       |     | ~                                 |                     |                      |
|                  |                   | 新聞板橋本(Year Of De           | gree)    |                                                                                                    |                         |                       |     |                                   |                     |                      |

| My profile           Image: Section 10.           Image: Section 10.                                                                                                    | Page              |                  |                         |          |                                                                                                    |                         |                       |    |                                                                                                    |                             | Timeout Count: 04:00 |
|----------------------------------------------------------------------------------------------------|-------------------|------------------|-------------------------|----------|----------------------------------------------------------------------------------------------------|-------------------------|-----------------------|----|----------------------------------------------------------------------------------------------------|-----------------------------|----------------------|
| <pre>sevent vertice vertice ve</pre> | My Profil         | e                |                         |          |                                                                                                    |                         |                       |    |                                                                                                    |                             |                      |
| D1       S3       Fmm       FM       FM       <                                                                                                    | Please select pro | ofile ID.        |                         |          |                                                                                                    |                         |                       |    |                                                                                                    |                             |                      |
| Model       Model       Model <th< td=""><td>ID</td><td>氏名</td><td>Family<br/>First</td><td>e-mail</td><td></td><td>所属</td><td>部局</td><td>職</td><td>Phone<br/>FAX</td><td></td><td></td></th<>                                                                                                    | ID                | 氏名               | Family<br>First         | e-mail   |                                                                                                    | 所属                      | 部局                    | 職  | Phone<br>FAX                                                                                                    |                             |                      |
| 11 and and and and and and and and and and                                                                                                    | 000 <b>0</b>      | 4.48             | Tabless<br>General      |          | lower of the                                                                                                    | arteer GeA              | and the second second | n. | and a set of the second second |                             |                      |
| bo your valitation<br>R S C Mana Japan<br>D C C C C C C C C C C C C C C C C C C C                                                                                                    | 812               | 6 B5             | Traditions<br>Second    | manag    | town with                                                                                                    | 0 <sup>25</sup> 90.2013 | Ref. Box Server       |    | 10222                                                                                                    |                             |                      |
| Image: Set Name In Japanesis         • • • • • • • • • • • • • • • • • • •                                                                                                    | Do you really ad  | d an affiliation |                         |          |                                                                                                    |                         |                       |    |                                                                                                    |                             |                      |
| If (Family Name in Englis)     Image: Comparison of Comparison of Compar                                   |                   |                  | 氏名 (Name in Japa        | anese)   | * 77                                                                                                    |                         |                       |    | (F                                                                                                    | (Full name if non Japanese) |                      |
| & (First Name in English)     None       X - UZ FEVZ (Email address)     None X = UZ FEVZ (Email address)       X - UZ FEVZ (Email address)     I = UZ = UZ FEVZ (Email address)       X - UZ FEVZ (Email address)     I = UZ = UZ FEVZ (Email address)       X - UZ FEVZ (Email address)     I = UZ = UZ FEVZ (Email address)       X - UZ FEVZ (Email address)     I = UZ = UZ FEVZ (Email address)       X - UZ FEVZ (Email address)     I = UZ = UZ FEVZ (Email address)       X - UZ FEVZ (Email address)     I = UZ = UZ FEVZ (Email address)       X - UZ FEVZ (Email address)     I = UZ = UZ FEVZ (Email address)       X - UZ FEVZ (Email address)     I = UZ FEVZ (Email address)       X - UZ FEVZ (Email address)     I = UZ FEVZ (Email address)       X - UZ FEVZ (Email address)     I = UZ FEVZ (Email address)       X - UZ FEVZ (Email address)     I = UZ FEVZ (Email address)       X - UZ FEVZ (Email address)     I = UZ FEVZ (Email address)       X - UZ FEVZ (Email address)     I = UZ FEVZ (Email address)       X - UZ FEVZ (Email address)     I = UZ FEVZ (Email address)       X - UZ FEVZ (Email address)     I = UZ FEVZ (Email address)       X - UZ FEVZ (Email address)     I = UZ FEVZ (Email address)       X - UZ FEVZ (Email address)     I = UZ FEVZ (Email address)       X - UZ FEVZ (Email address)     I = UZ FEVZ (Email address)       X - UZ FEVZ (Email address)     I = UZ FEVZ (Email address)                                                                                                    |                   |                  | 姓 (Family Name in Er    | nglish)  | Terrer                                                                                                    |                         |                       |    |                                                                                                    |                             |                      |
| 人・カアドレス (Email address)         ・・・・・・・・・・・・・・・・・・・・・・・・・・・・・・・・・・・・                                                                                                    |                   |                  | 名 (First Name in Er     | nglish)  | Accel                                                                                                    |                         |                       |    |                                                                                                    |                             |                      |
| メールアドレス2 (Email address)              ・・・・・・・・・・・・・・・・・・・・・・・・・                                                                                                    |                   |                  | メールアドレス (Email ad       | ldress)  | were Chevralitie                                                                                                    |                         |                       |    |                                                                                                    |                             |                      |
| 前規構成[[hsh][hsh]]         「「「「」」」」」」」」」」」」」」」」」」」」」」」」」」」」」」」」」                                                                                                    |                   |                  | メールアドレス2 (Email add     | iress2)  |                                                                                                    |                         |                       |    |                                                                                                    |                             |                      |
| ・注してきたいの         ・注してきたいの           ・注してきたいの         ・注してきたいの                                                                                                    |                   |                  | 所属機関 (Ins               | titute)  | D fel vectore                                                                                                    |                         |                       |    |                                                                                                    |                             |                      |
| 國 (bb Tite)         ····           電話局等 (Phone no)         ··· L·· 1 П           ··· L··         ·····           ··· L··         ·····           ····         ·····           ····         ·····           ····         ·····           ····         ·····           ····         ·····           ····         ·····           ····         ·····           ····         ·····           ····         ·····           ····         ·····           ····         ·····           ····         ·····           ····         ·····           ····         ·····           ····         ·····           ····         ·····           ····         ·····           ····         ·····           ····         ·····           ····         ·····           ····         ·····           ····         ·····           ····         ·····           ····         ·····           ····         ·····           ····         ·····           ····         ·····           ····                                                                                                    |                   |                  | 部局 (Depart              | tment)   | -10 CO-10 PO-2-                                                                                                    |                         |                       |    |                                                                                                    |                             |                      |
| (Priorite fragger         (Priorite fragger           「FX業等 (FAX (FR)         (Frid + * * * * * * * * * * * * * * * * * *                                                                                                    |                   |                  | Det (Job                | o Title) | and the second second s |                         |                       |    |                                                                                                    |                             |                      |
| 1 Annu Y (LNK IIV)                                                                                                    |                   |                  | 电话音时 (Phor              | ie no.j  | The set of                                                                                                    |                         |                       |    |                                                                                                    |                             |                      |
| 上下(Nak Valuer)         第282-1           1         第282-1           1         第282-1           1         第282-1           1         1           1         1           1         1           1         1           1         1           1         1           1         1           1         1           1         1           1         1                                                                                                    |                   |                  | гадаты (га              | Birth)   |                                                                                                    |                         |                       |    |                                                                                                    |                             |                      |
| N研奏研究者描号(MEXT)/SPS KAKENHI Researcher Number)     Anorem Control (Control (Contro) (Control (Control (Control (Control (Control (Control (                                  |                   |                  | 王平 (fear of<br>件印 (Ge   | nder)    | 答えない                                                                                                    |                         |                       |    | ~                                                                                                    |                             |                      |
| ORCID D       工業       工業       第20時代 (Var Of horeno)       240                                                                                                    | 彩研書研              | 究者番号 (MEXT/JSPS  | S KAKENHI Researcher Nu | imber)   |                                                                                                    |                         |                       |    |                                                                                                    |                             |                      |
| 田田 (Country)      マー・・・・・・・・・・・・・・・・・・・・・・・・・・・・・・・・                                                                                                    |                   |                  | OR                      | CID ID   |                                                                                                    |                         |                       |    |                                                                                                    |                             |                      |
| 学の影響性(Vear of Degree) - 式当                                                                                                    |                   |                  | 国語 (Cou                 | untry)   |                                                                                                    |                         |                       |    | ~                                                                                                    |                             |                      |
|                                                                                                    |                   |                  | 学位取得年(Year Of De        | gree)    |                                                                                                    |                         |                       |    |                                                                                                    |                             |                      |

## 以上で「アカウント情報を更新する方法」は終了です。

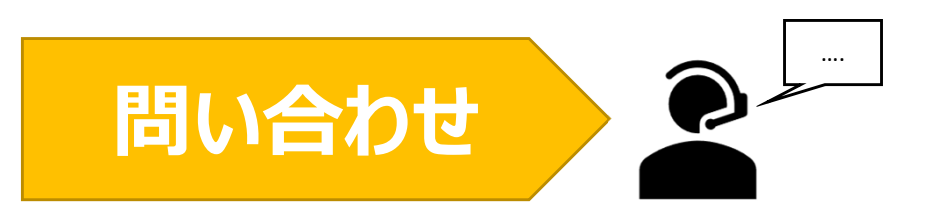

NOUSの操作についてご不明点等ございます場合、下記問い合わせ先までお知らせください。

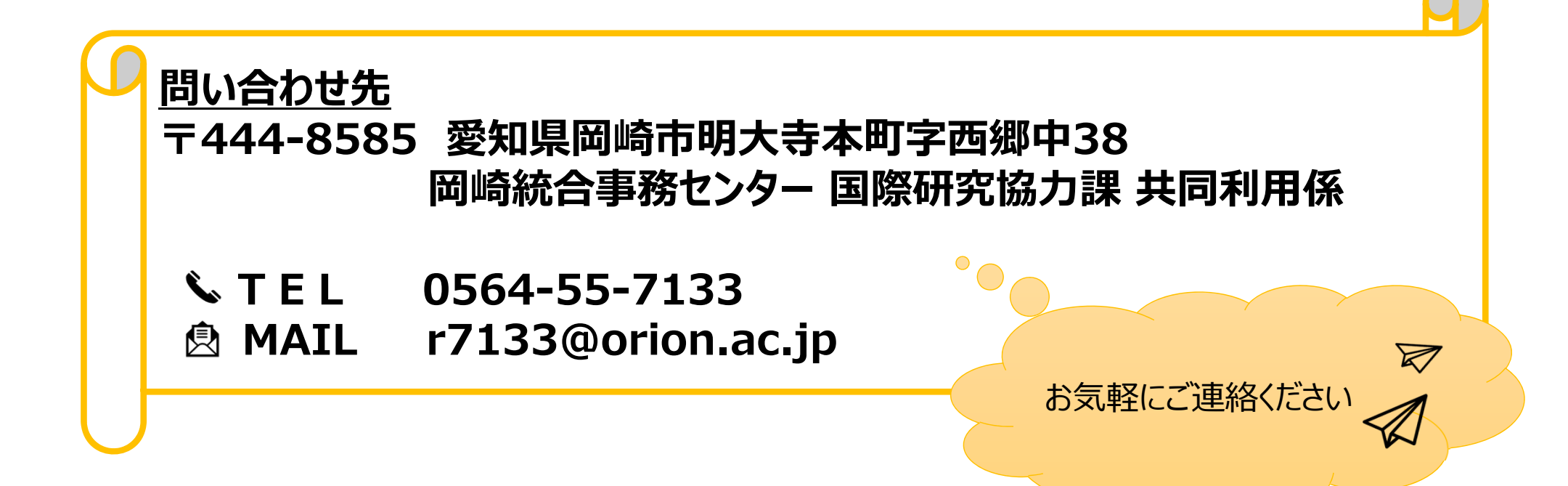